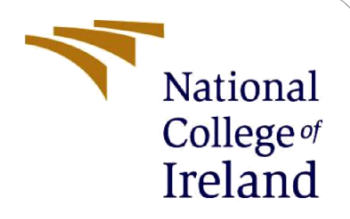

# **Configuration Manual**

MSc Research Project Data Analytics

Ian Patterson Student ID: 18124917

School of Computing National College of Ireland

Supervisor: Dr. Catherine Mulwa

#### **National College of Ireland**

### **MSc Project Submission Sheet**

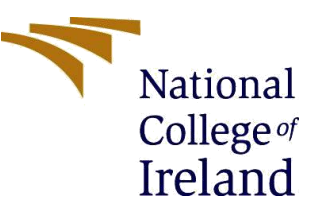

#### School of Computing

| Student Name:  | Ian Patterson                                                            |
|----------------|--------------------------------------------------------------------------|
| Student ID:    | 18124917                                                                 |
| Programme:     | MSC Data Analytics Year:2021                                             |
| Module:        | MSc Research Project                                                     |
| Lecturer:      | Dr. Catherine Mulwa                                                      |
| Date:          | 16/08/2021                                                               |
| Project Title: | Novel Genetic Algorithms for Optimization of House Price Prediction: USA |
| Word Count:    |                                                                          |

I hereby certify that the information contained in this (my submission) is information pertaining to research I conducted for this project. All information other than my own contribution will be fully referenced and listed in the relevant bibliography section at the rear of the project.

<u>ALL</u> internet material must be referenced in the bibliography section. Students are required to use the Referencing Standard specified in the report template. To use other author's written or electronic work is illegal (plagiarism) and may result in disciplinary action.

Signature: ..... Date:

.....

#### PLEASE READ THE FOLLOWING INSTRUCTIONS AND CHECKLIST

| Attach a completed copy of this sheet to each project (including multiple copies)                                                                                                  |  |
|----------------------------------------------------------------------------------------------------|--|
| Attach a Moodle submission receipt of the online project submission, to each project (including multiple copies).                                                                  |  |
| You must ensure that you retain a HARD COPY of the project, both for your own reference and in case a project is lost or mislaid. It is not sufficient to keep a copy on computer. |  |

Assignments that are submitted to the Programme Coordinator Office must be placed into the assignment box located outside the office.

| Office Use Only                  |  |
|----------------------------------|--|
| Signature:                       |  |
| Date:                            |  |
| Penalty Applied (if applicable): |  |

# **Configuration Manual**

### Ian Patterson Student ID: 18124917

## **1** Introduction

This Configuration Manual details the steps required to set-up the environment and reproduce the results of the investigation titled "Novel Genetic Algorithms for Optimization of House Price Prediction: USA". This includes a step-by-step guide in signing up for and configuring the Google Colaboratory environment, and explains at a function level, how each analysis was performed and how each result and visualisation was produced.

### 2 Hardware and Software Requirements

### 2.1 Hardware Description

Research was performed on a desktop computer with the following technological specifications

- **GPU**: Nvidia GeForce GTX 1080
- **CPU**: Intel i7-7700 CPU, 3.6 Ghz
- **RAM**: 16GB
- System Type: 64-bit Operating System, x64-based processor

However, it should be noted that almost all processing was performed through the Google Colaboratory system, which utilises GPUs and CPUs located in Google's data centres (Google Colab, 2020).

### 2.2 Software Description

- Latex: Nvidia GeForce GTX 1080
- Google Chrome: Intel i7-7700 CPU, 3.6 Ghz
- Google Colaboratory Environment
  - **GPU**: Unknown (depended on runtime)
  - Disk Space: 110 GB
  - **RAM**: 13GB

### **3** Environment Configuration

This section describes the steps required to activate and configure the Google Colab environment, including the collection of packages required for the analysis.

### 3.1 Google Account Creation

A Google account is required to use the Google Colab environment. If no Google account is available, a profile may be created using the following link: <u>https://accounts.google.com/signup/v2/webcreateaccount?hl=en&flowName=GlifWebSignIn &flowEntry=SignUp</u>

Once an account is setup and the user is logged in, the Colab site can be accessed at <u>https://colab.research.google.com/</u>

| To cr     | eate a new p                 | orofile file, c | lick "New    | <sup>v</sup> Noteboo | k" (Figui      | re 1 | ).       |                                          |
|-----------|------------------------------|-----------------|--------------|----------------------|----------------|------|----------|------------------------------------------|
| Ex        | amples                       | Recent          | Google Drive | GitHu                | ıb             | Uplo | ad       |                                          |
| Filter no | otebooks                     |                 | Ŧ            |                      |                |      |          |                                          |
|           | Title                        |                 |              | Last opened 🔺        | First opened 💌 |      | <b>.</b> |                                          |
| 4         | Untitled0.ipynb              |                 |              | 7:35 PM              | 7:35 PM        | ۵    | Z        |                                          |
| œ         | Welcome To Colaboratory      |                 |              | 7:35 PM              | Nov 22, 2020   |      |          |                                          |
| 4         | MSC Project                  |                 |              | 2:44 PM              | June 13        | ۵    | Z        |                                          |
| 4         | compyle_poster.ipynb         |                 |              | July 25              | July 25        | ۵    |          | for each all in the film                 |
| œ         | Snippets: Importing librarie | 15              |              | July 17              | July 17        |      |          | from google.colab import drive           |
|           |                              |                 |              |                      |                |      |          | drive.mount(' <u>/content/gdrive</u> /') |
| г.        |                              |                 |              |                      | New notebo     | ok   | Cancel   | Figure 2. Code to mount                  |

Figure 1 Click "New Notebook" to create a new project file.

**Google Drive** 

In this new project, you may mount the Google Drive that comes with your account, using the snippet in Figure 2.

This will prompt you to authenticate your rights to use the Google Drive in the Colab environment. Visit the link given by this prompt, select your Google account and click "Signin". Copy the authentication token, return to Colab, and paste this token into the prompt (Figure 3).

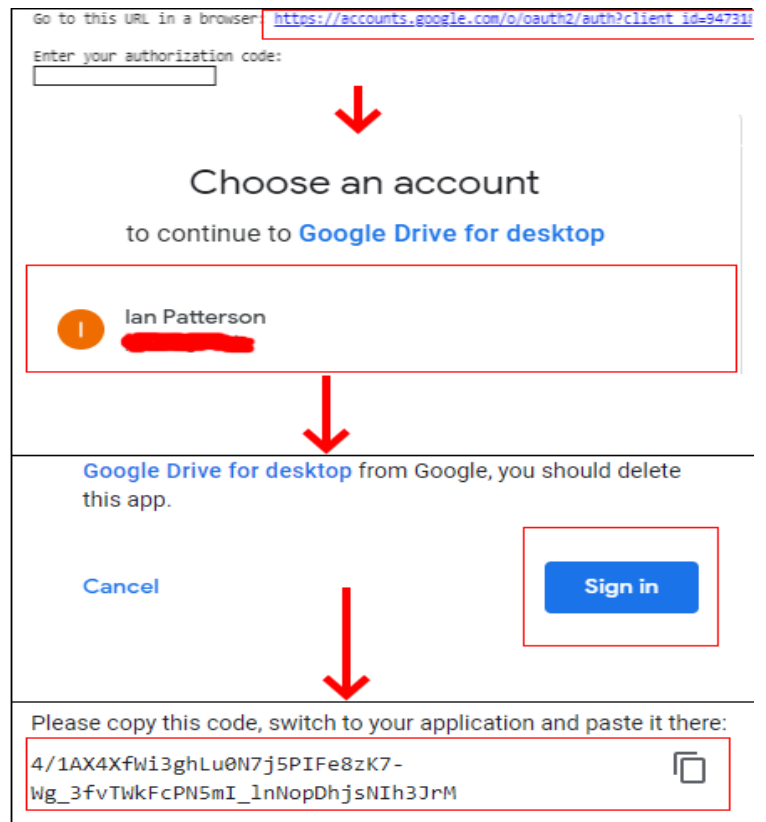

Figure 3. Step-by-step guide to authentication and mounting of Google Drive in Colab environment Once mounted, you will have access to all files and folders in the Google Drive. 3

### 3.2 Import and Install Packages

#### Installing

Because the Google Colab environment comes with most Python packages pre-installed, only one additional package need be installed: 'scikit\_posthocs' (Terpilowski, 2019). The pip install command given in Figure 4 installs this package.

```
[ ] pip install scikit_posthocs
```

Figure 4. Installing the scikit\_posthocs package

#### Importing

Once all packages are installed, the required packages are imported. These are described in Figure 5. Some packages are imported "as" abbreviations, and in some cases, only specific modules from packages are imported; these choices are for convenience's sake.

```
[ ] import pandas as pd
    import numpy as np
    import matplotlib.pyplot as plt
    import matplotlib
    import seaborn as sns
    import random
    import sklearn
    import time
    import xgboost as xgb
    import networkx as nx
    import sys
    import scipy
    import scikit_posthocs
    import matplotlib.patches as patches
    from datetime import datetime
    from sklearn import manifold
    from datetime import timedelta
    from sklearn.ensemble import RandomForestRegressor
    from sklearn.ensemble import GradientBoostingRegressor
    from sklearn.linear_model import LinearRegression
    from sklearn.tree import DecisionTreeRegressor
    from sklearn.cluster import KMeans
    from sklearn.model selection import KFold
    from sklearn.metrics import mean absolute error
```

Figure 5. List of packages to be imported for the analysis

### 4 Data Acquisition and Ingestion

The data used in this investigation is sourced from Zillow's competition, hosted on Kaggle. The files described in Table 1 were downloaded from <u>https://www.kaggle.com/c/zillow-prize-1/data</u> (Kaggle, 2018). Full descriptions are available in Appendix 1.

| Filename                    | Description                                                                            |
|-----------------------------|----------------------------------------------------------------------------------------|
| Properties_2016.csv         | CSV containing descriptions of properties on market in 2016                            |
| Properties_2017.csv         | CSV containing descriptions of properties on market in 2017                            |
| Train_2016.csv              | Csv containing list of transactions for the year 2016                                  |
| Train_2017.csv              | CSV containing list of transactions for the year 2017                                  |
| Zillow_data_dictionary.xlsx | Data dictionary describing each variable, and categories within categorical variables. |

#### Table 1. Data Files Acquired for Analysis

Open Google Drive in the browser and add a new folder titled "MSC Files". Each of the CSVs above are to be uploaded to this folder, allowing for their ingestion by Colab. Once uploaded, these files are read into Colab using the code in Figure 6.

```
[ ] #Ingesting data
```

```
properties_16 = pd.read_csv("/content/gdrive/MyDrive/MSC Files/properties_2016.csv")
properties_17 = pd.read_csv("/content/gdrive/MyDrive/MSC Files/properties_2017.csv")
transactions_16 = pd.read_csv("/content/gdrive/MyDrive/MSC Files/train_2016_v2.csv")
transactions_17 = pd.read_csv("/content/gdrive/MyDrive/MSC Files/train_2017.csv")
```

Figure 6. Reading in dataset files from Google Drive

### 5 Pre-Processing and Transformation

### 5.1 Pre-Processing

The property datasets from 2016 and 2017 were first compared to ensure the same column names were present in both (Figure 7).

Each properties dataset was pre-processed separately due to limitations on disk space in Colab. The columns were renamed with the help of the Zillow data dictionary (Figure 8).

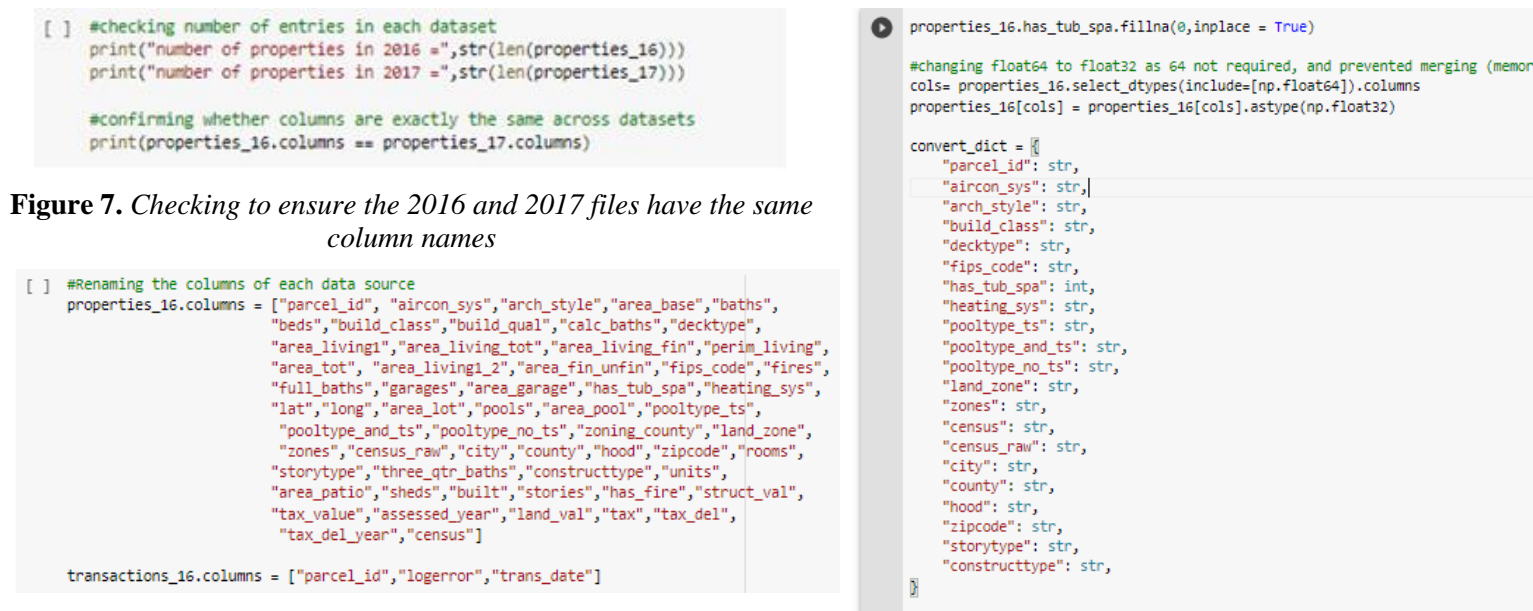

Figure 8. Renaming the colours for ease of use

Figure 9. Changing data types to match the

properties\_16 = properties\_16.astype(convert\_dict)

appropriate form for each variable

Data types were then changed to the appropriate form, and float64 and int64 were converted to float 32 and int 32 to reduce impact on disk space (Figure 9).

The transactions 2016 dataset was similarly processed and then merged with the properties 2016 dataset, through an inner join, using parcel\_id as the key (Figure 10).

```
[ ] #changing the datatypes in the transactions dataset
transactions_16.parcel_id = transactions_16.parcel_id.astype(str)
#merging of the descriptive data with the training/target data
analysis_16 = transactions_16.merge(properties_16, how = "inner", on = "parcel_id")
print(len(analysis_16))
print(lanalysis_16.columns)
#deleting the precursors due to disk space limits
del properties_16
del transactions_16
```

Figure 10. Merging the transaction and properties datasets

To investigate missing values, the dataframe was looped over such that the sum of the "NA" values for each column in the feature set was printed. The seaborn package was also used to create a heatmap representation of the missing values across variables (Figure 11).

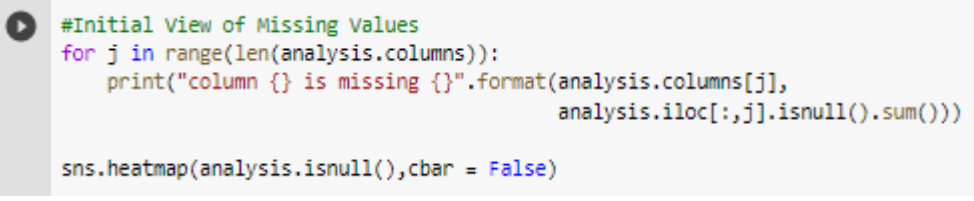

Figure 11. Checking and visualising the missing data across the dataset

### 5.2 Feature Engineering

To create a version of the transaction date that could be incorporated into machine learning and matrix multiplication-based models, the date was converted to a "Days since 0" field, named "date\_dif" (Figure 12). Values in the binary categorical "tax\_del" field were also changed such that "Y" was replaced with 1 and "N" or missing was replaced with 0 Figure 13). Redundant columns were dropped from the dataset (Figure 14).

```
[ ] #creating a date difference column to allow for treatment as a numeric variable
analysis["trans_date"] = analysis["trans_date"].apply(lambda x: datetime.strptime(x, "%Y-%m-%d"))
analysis["date_dif"] = analysis["trans_date"].apply(lambda x: x- analysis["trans_date"][0]).dt.days
```

Figure 12. Creating a date field appropriate for data mining

```
[ ] #cursory replacement of values
analysis["tax_del"].replace("Y",1,inplace= True)
analysis["tax_del"].fillna(0,inplace = True)
analysis["tax_del"]= analysis["tax_del"].astype(int)
```

Figure 13. Editing the codes used for the "tax\_del" variable

Figure 14. Dropping redundant columns

Missing values were then replaced either through median imputation or replaced with 0s. Other binary categorical variables were converted such that codes were either 0 or 1, rather than the inconsistent codes used across variables (Figure 15).

```
#filling missing values
   analysis["tax_del_year"].fillna(np.median(analysis["tax_del_year"]),inplace = True)
   analysis["stories"].fillna(np.median(analysis["stories"]),inplace = True)
   analysis["built"].fillna(np.median(analysis["built"][analysis["built"] != 0]),inplace = True)
   analysis.loc[analysis["built"] == 0, "built"] = np.median(analysis.loc[analysis["built"] != 0, "built"])
   analysis["lat"].fillna(np.median(analysis.loc[~(analysis["lat"].isna()),"lat"]),inplace = True)
   analysis["long"].fillna(np.median(analysis.loc[~(analysis["long"].isna()),"long"]),inplace = True)
   for i in analysis.columns:
    analysis[i].fillna(0, inplace = True)
   analysis["build_class"] = analysis["build_class"].astype(np.float32)
   analysis["decktype"].replace(to_replace = {["nan" :"0",|
"66.0": "1"], inplace = True)
   analysis["decktype"] = analysis["decktype"].astype(np.float32)
   analysis["pooltype_ts"] = analysis["pooltype_ts"].astype(np.float32)
   analysis["pooltype_and_ts"].replace(to_replace = {"nan" :"0",
                                             "7": "1"}, inplace = True)
   analysis["pooltype_and_ts"] = analysis["pooltype_and_ts"].astype(np.float32)
   analysis["pooltype_no_ts"].replace(to_replace = {"nan" :"0",
                                             "7": "1"}, inplace = True)
   analysis["pooltype_no_ts"] = analysis["pooltype_no_ts"].astype(np.float32)
   analysis["storytype"] = analysis["storytype"].astype(np.float32)
   analysis["has_fire"] = analysis["storytype"].astype(np.float32)
```

Figure 15. Imputing values and otherwise harmonizing the codes used for binary categorical variables

## 6 Exploratory Analysis

### 6.1 Descriptive Statistics and Histograms

Matplotlib and SciPy were used to create descriptive statistics, perform normality tests, and generate histograms describing the target variable ("logerror"). The first two histograms were built off the total target variable, whereas the second two histograms zoomed in on the values within the interquartile range (Figure 16). Both histograms are available in the technical report (TR Fig. 3).

```
#Kolmogorov Smirnov test used to test the normality of the target variable
#Kolmogorov Smirnov compares the distribution of the given variable vs
#another distribution. It is a normality test when the comparative dist is norm
print(scipy.stats.kstest(rvs = analysis.logerror, cdf = "norm"))
#deemed not normal, histograms below show this is likely due to extreme
#kurtosis of errors. Tightly packed around 0/median
#therefore, later statistical tests will require non-parametric alternatives
#Histogram of log error
fig, axes = plt.subplots(nrows = 2, ncols = 2, figsize = (22,16))
fig.tight_layout(pad = 6)
plt.subplot(2,2,1)
bins = np.round(np.arange(-5.5, 5.5, .1),3)
plt.hist(analysis.logerror, bins = bins)
plt.xticks(np.arange(-5.5,5.5,0.5),
          rotation = 60, size =16)
plt.yticks(size = 16)
plt.ylabel("Count of LogError", size =16)
plt.title("Total Distribution of Errors", size =16)
plt.subplot(2,2,2)
bins = np.round(np.arange(0,5.6,0.1),3)
plt.hist(np.abs(analysis.logerror), bins = bins)
plt.xticks(np.arange(0,5.6,0.5),
          rotation = 60, size =16)
plt.yticks(size = 16)
plt.ylabel("Count of Absolute LogError", size =16)
plt.title("Total Distribution of Absolute Errors", size =16)
#if we zoom in to the interquartile range
iqr_analysis = analysis[(analysis["logerror"] >=-0.254) &
                        (analysis["logerror"] <= 0.393)]</pre>
#fig, axes = plt.subplots(2,2,figsize = (12,4))
#fig.tight_layout(pad = 5)
plt.subplot(2,2,3)
bins = np.round(np.arange(-.25, .54, .01),3)
plt.hist(iqr_analysis.logerror, bins = bins)
plt.yticks(size = 16)
plt.xticks(np.arange(-.25,.54,0.05),
           rotation = 60, size =16)
plt.ylabel("Count of LogError", size =16)
plt.title("Distribution of Errors within the Interquartile Range", size =16)
plt.subplot(2,2,4)
bins = np.round(np.arange(0,.41, .01),3)
plt.hist(np.abs(iqr_analysis.logerror), bins = bins)
plt.yticks(size = 16)
plt.xticks(np.arange(0,.54,0.05),
          rotation = 60, size =16)
plt.ylabel("Count of Absolute LogError", size =16)
plt.title("Distribution of Absolute Errors within the Interquartile Range", size =16)
plt.show()
#descriptive statistics
print(analysis.logerror.describe())
```

Figure 16. Code for descriptive statistics, normality test and histogram generation

#### 6.2 Correlation Analysis

The code in Figures 17-19 comprise a single for loop. This looped through all variables and performed tests appropriate to the data type. Numeric and binary categorical variables underwent Spearman's Rho correlation produced scatter plots (Figure 17). Multi-class categorical variables underwent Kruskal Wallis tests and were plotted on boxplots (Figure 18). Where significant Kruskal Wallis results were found (p < 0.05), post-hoc Dunn tests with Bonferroni correction were performed to identify differences within the variable. Results of these post-hoc Dunn tests added as annotations on relevant graphs (Figure 19). Plots for the tests that yielded significant results are available in the technical report (TR Fig. 4)

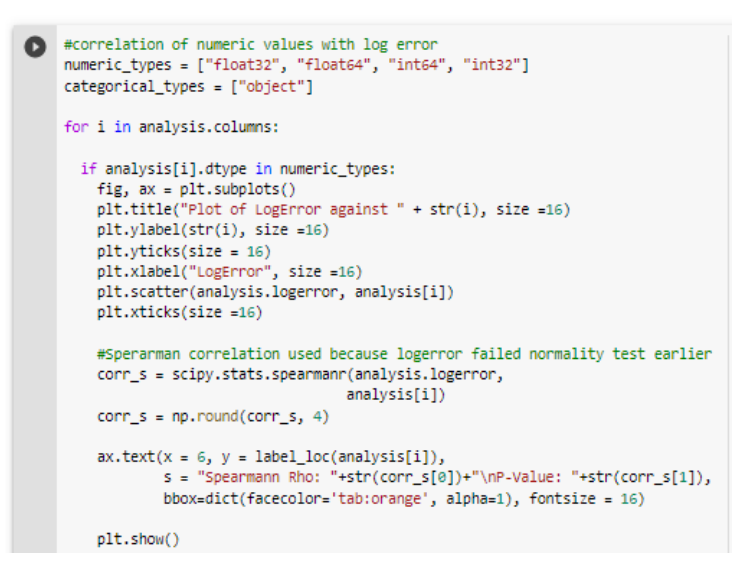

Figure 17. Spearman's Rho correlation, used for numerical and binary categorical variables

```
else:
  data = []
  for j in range(len(labels)):
   vector = analysis.loc[analysis[i]==labels[j], "logerror"]
   data.append(vector)
  fig, ax = plt.subplots()
 plt.title("Boxplot of LogError by Category of "+str(i), size =16)
  plt.ylabel("LogError", size =16)
  plt.xlabel(str(i), size =16)
  plt.xticks(size =16)
  plt.yticks(size = 16)
  plt.boxplot(x = data, labels = labels)
 krusk = scipy.stats.kruskal(*data)
  krusk = np.round(krusk, 3)
 ax.text(x = len(labels)+0.6, y = 4,
        s = "Kruskal Wallis: "+str(krusk[0])+"\nP-Value: "+str(krusk[1]),
        bbox=dict(facecolor='tab:orange', alpha=1), fontsize = 16)
```

Figure 18. Kruskal Wallis tests, used for multi-class categorical variables

```
if krusk[1] <= 0.05:
 post_hoc = scikit_posthocs.posthoc_dunn(data, p_adjust = "bonferroni")
 count = 0
 tot_string = str()
 for row in range(len(post_hoc-1)):
   for col in range(row,len(post_hoc)-1):
     comparison = str(i)+" "+str(labels[row])+" - "+str(i)+" "+labels[col]
     value = np.round(post_hoc.iloc[row,col],6)
     if value <= 0.05:
       if count ==0:
          substring = "Comparison: "+comparison+"\nP-Value: "+str(value)
       else:
         substring = "\n\nComparison: "+comparison+"\nP-Value: "+str(value)
        count += 1
       tot_string = tot_string+substring
  ax.text(x = len(labels)+0.6, y = -4,s = tot_string,
         bbox=dict(facecolor='tab:orange', alpha=1), fontsize = 16)
plt.show()
```

Figure 19. Post-hoc Dunn tests triggered by significant p-values in the Kruskal Wallis tests

The label\_loc function (Figure 20) standardised the location of the label on each of the plots generated by the code above.

```
[ ] def label_loc(array):
    max = np.max(array)
    min = np.min(array)
    dif = max-min
    adjustment = 0.90*dif
    new_y = min+adjustment
    return new_y
```

Figure 20. Function that helps position chart annotations consistently

#### 6.3 Mapping of Transactions

The latitude and longitude were divided by 1 million to convert the raw values into the standard format used in mapping (Figure 21).

```
[ ] #Investigating the Distribution of prediction errors across Los Angeles
analysis["lat"] = analysis["lat"]/1e6
analysis["long"] = analysis["long"]/1e6
```

Figure 21. Dividing latitude and longitude values to match mapping standards

The borders of the map were then extracted from the dataset based on the minimum and maximum of the latitudes and longitudes (Figure 22).

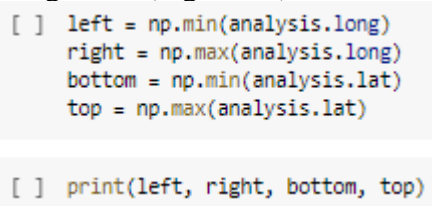

Figure 22. Boundaries of the location calculated from latitudes and longitudes

These coordinates were then input into <u>http://Openstreetmap.org</u> (OpenStreetMap, 2021.) to generate a map for the corresponding area. A screenshot of the map was downloaded and then uploaded to the MSC files folder on Google Drive (Figure 23).

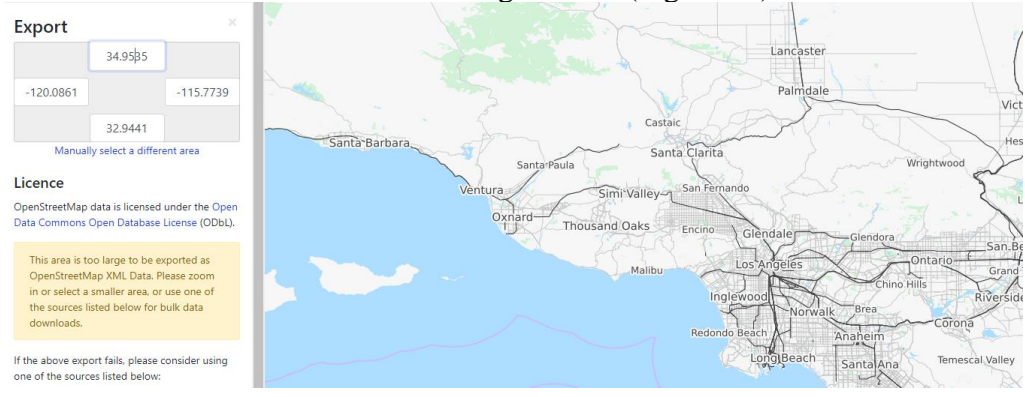

Figure 23. Openstreet website where map image file is sourced

Once saved, it was read into the Colab environment using the snippet in Figure 24.
[] map\_file = plt.imread("/content/gdrive/MyDrive/MSC Files/test\_image.PNG")

Figure 24. Reading in the map image file

Matplotlib and a distribution-based colour map from seaborn were used to highlight the distribution of large errors in price prediction across the analysis are (Los Angeles). The matplotlib package "patches" was used to add a red circle around an area of dense errors (Figure 25). The plot generated by this code is available in the technical report (TR Fig. 6).

```
#Show the distributions of the transactions across geographies, can potentially
[30] #highlight on a map of the USA depending on how well-distrubted they are.
     fig, ax = plt.subplots()
     fig.set_figwidth(16)
     fig.set_figheight(12)
     plt.xlabel("Latitude", size = 16)
     plt.ylabel("Longitude", size = 16)
     plt.title("Geographic Distribution of Price Prediction Error", size = 16)
     plt.yticks(size = 16)
     plt.xticks(size = 16)
     norm = matplotlib.colors.Normalize(-1,1)
     colors = [[norm(-1), "white"],
                [norm(-0.99), "lightblue"],
                [norm( 0), "blue"],
                [norm( 1.0), "darkblue"]]
     cmap = matplotlib.colors.LinearSegmentedColormap.from_list("", colors)
     points = plt.scatter(analysis.long, analysis.lat, s = 10, c=np.abs(analysis.logerror),
                           cmap=cmap, label = "Don't Fit Criteria", alpha = 1,zorder = 1)
     fig.colorbar(points)
     ax.legend(["Fit Criteria"])
     leg = ax.get_legend()
     leg.legendHandles[0].set_color("green")
     rect = patches.Circle(xy = (-117.89,33.77), radius = 0.2,
                                facecolor = "none", edgecolor = "r")
     ax.text(-118.15, 33.54, "Laguna \n&\nHuntington", bbox=dict(facecolor='tab:orange', alpha=1),
              fontsize = 12, va = "center", ha = "center")
     ax.add_patch(rect)
     plt.imshow(map_file,zorder = 0,
                 extent = [np.min(analysis.long),
                           np.max(analysis.long),
                           np.min(analysis.lat),
                           np.max(analysis.lat)])
     plt.show()
```

Figure 25. Code that produces a map showing the density and magnitude of prediction errors across the map

#### 6.4 Timeseries Analysis of Transactions

For the time series analysis of transactions, pandas was used to summarise the price errors and count of transactions per month, and matplotlib was used to plot these on a dual-axis line graph (Figure 26). The plot generated by this code is available in the technical report (TR Fig. 5).

```
#error of Zestimate vs time (month/date etc.)
    #Create
    min_date = min(analysis.trans_date)
    max_date = max(analysis.trans_date)
    f, ax = plt.subplots(1, figsize = (16,4))
    plt.title("Median Error and Count of Properties Sold Over Time", size = 16)
    ax.plot(analysis.groupby(analysis["trans_date"].dt.strftime("%Y-%m"))["logerror"].median(),
            color = "tab:blue", linewidth = 4, label = "Median Error")
    ax2 = ax.twinx()
    ax2.plot(analysis.groupby(analysis["trans_date"].dt.strftime("%Y-%m"))["logerror"].count(),
             color = "tab:red", ls = "--", linewidth = 1, label = "Houses Sold")
    ax.set_ylim(ymin = 0)
    ax.legend(loc = "upper left", fontsize = "x-large")
    ax2.legend(loc = "lower right", fontsize = "x-large")
    dates= pd.date_range(min_date, max_date, freq='MS').strftime("%Y-%m").tolist()
    date_ticks = [dates[i] for i in range(0,len(dates)) if i%2 == 0]
    ax.xaxis.set(ticks = date_ticks,
                ticklabels = date_ticks)
    ax.tick_params(axis = 'x', labelsize = 16, rotation = 45)
ax.tick_params(axis = "y", labelsize = 16)
ax2.tick_params(axis = "y", labelsize = 16)
    plt.show()
```

Figure 26. Code used to plot time series analysis of transactions

Following creation of this graph, the "trans\_date" field was deleted, as it was only needed for this graph. The "date\_dif" field generated in the feature engineering section replaced it for the machine learning component (Figure 27).

```
[ ] #dropping the date column, as it's no longer needed (replaced by date dif)
analysis.drop(columns = "trans_date", inplace = True)
```

#### Figure 27. Dropping of the old transaction date field

### 7 Initial Data Mining

Two functions were created for the modelling phase: make\_dummies and predictor. Make\_dummies was essentially a slightly more customised version of the standard pandas.get\_dummies function. (Figure 28)

```
def make_dummies(dataframe):
    nums = dataframe._get_numeric_data().columns
    numerics = dataframe.loc[:,nums]
    numerics.fillna(0, inplace = True)
    cats = dataframe.columns[~dataframe.columns.isin(nums)]
    dummies = pd.get_dummies(dataframe.loc[:,cats], drop_first = True)
    dummies.fillna("na",inplace = True)
    dataframe = pd.concat([numerics, dummies], axis = 1)
    return dataframe
```

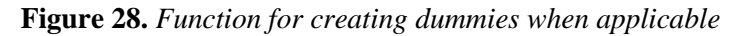

The predictor function receives the dataframe, the number of cross-validation stages (K), and the model. This splits the data into train and test dataframes. For each train-test split, the models were fit to the training data and tested against the test. The evaluation metric was mean absolute error (MAE). Following the K iterations, the MAE for the model was calculated by taking the average MAE across the iterations. The XGBoost model required some additional parameters and processing steps such as use of DMatrix rather than dataframes (Figure 29).

```
def predictor(model, dataframe, K):
        start time = time.time()
        model_df = make_dummies(dataframe)
        train_df = model_df.drop("logerror", axis = 1)
        test_df = model_df["logerror"].values
        maes = list()
        random.seed(42)
        folded = KFold(n_splits = 5, shuffle = True)
        for train_index, test_index in folded.split(model_df):
            x_train = train_df.loc[train_index,:]
            x_test = train_df.loc[test_index,:]
            y_train = test_df[train_index]
            y_test = test_df[test_index]
            if model == xgb:
              xg_train = xgb.DMatrix(x_train, label = y_train)
              xg_test = xgb.DMatrix(x_test, label = y_test)
              param = {}
              param["objective"] = "reg:squarederror"
              param["eval_metric"] = "mae"
              param["booster"] = "gbtree"
              # scale weight of positive examples
              param['nthread'] = 4
              param['gpu_id'] = 0
              param['tree_method'] = 'gpu_hist'
              param["num_feature"] = 52
              # watchlist allows us to monitor the evaluation result on all data in the list
              xgb_r = xgb.train(params = param, dtrain = xg_train,
                                num_boost_round = 10)
              preds = xgb r.predict(xg test)
              mae = mean_absolute_error(y_test, preds)
              maes.append(mae)
            else:
              model.fit(x_train, y_train)
              preds = model.predict(x_test)
              mae = mean_absolute_error(y_test, preds)
              maes.append(mae)
        mae avg = np.mean(maes)
        time_req = time.time() - start_time
        return mae_avg, time_req
```

Figure 29. Function for applying machine learning model to dataset and evaluating performance.

A loop through a list of models was used to generate and tabulate the results from the unoptimized models (Figure 30).

Figure 30. Code for looping through list of models to be applied

The results of this modelling were then visualised using matplotlib. A bar chart was generated to compare the MAE obtained by each model, a bar chart was created to compare the time required by each model, and a third bar chart was used to compare the time required by each model with Random Forest excluded (to allow for easier comparison of the comparable models) (Figure 31). The plot generated by this code is available in the technical report (TR Fig. 7).

```
#Visualise comparison of mae for each
[]
    #bar graph of all 4
    fig, ax = plt.subplots(1,3, figsize = (24,6))
    fig.tight_layout(pad = 5)
    plt.subplot(1,3,1)
    plt.title("MAE by Model", size = 16)
    plt.ylabel("MAE", size = 16)
    plt.xticks(size = 16, rotation = 20)
    plt.yticks(size = 16)
    plt.xlabel("Model", size = 16)
    plt.bar(x = results_df["model"],
            height = results_df["mae"],
            color = ["red", "green", "blue", "orange"])
    #second bar graph for time required for each
    plt.subplot(1,3,2)
    plt.title("Time Required by Model", size = 16)
    plt.ylabel("Seconds", size = 16)
    plt.xticks(size = 16, rotation = 20)
    plt.yticks(size = 16)
    plt.xlabel("Model", size = 16)
    plt.bar(x = results_df["model"],
            height = results df["time"],
            color = ["red", "green", "blue", "orange"])
    plt.subplot(1,3,3)
    plt.title("Time Required by Model Excluding Random Forest", size = 16)
    plt.ylabel("Seconds", size = 16)
    plt.yticks(size = 16)
    plt.xticks(size = 16, rotation = 20)
    plt.xlabel("Model", size = 16)
    plt.bar(x = results_df["model"][results_df["model"] != "Random Forest"],
            height = results_df["time"][results_df["model"] != "Random Forest"],
            color = ["red", "blue", "orange"])
    plt.show()
```

Figure 31. Visualisations for unoptimized modelling

### 8 Genetic Algorithm Coding

As there were four types of genetic algorithms used for this analysis, there were multiple operations shared among algorithms. Each operation (function) is described below.

#### **Create Chromosome**

In the feature selection algorithm, chromosomes were vectors of 1's and 0's, representing inclusion or exclusion of a feature, respectively. Chromosomes for the Travelling Salesman GA were vectors of integers from 0 to the number of features. Therefore, the create\_chromosome needed to be able to switch between these modes; the "mode" argument was used (Figure 32).

```
[ ] def create_chromosome(mode = "standard", col_num = None):
    if mode == "standard":
        chromosome = np.random.choice([0,1], size = 52)
    elif mode == "TSP":
        chromosome = random.sample(range(0, col_num), col_num)
    return chromosome
```

Figure 32. Function that creates a chromosome

#### **Change Chromosome**

This function was a simple method of changing the feature selection chromosomes from 1's and 0's to Trues and False, to allow for filtering of the dataframe for the variables represented by 1s in the vector (Figure 33).

```
[ ] def change_chromo(chromosome, to = bool):
    new_chromo = chromosome.astype(to)
    return new_chromo
```

Figure 33. Function that converts an integer vector to a bool vector

#### Initialise\_pop

This function was required at the start of each genetic algorithm, to generate the initial population of chromosomes to undergo evolution (in all types of GA). This function allows for creation of populations of any desired size. The mode argument determines which type of chromosome creation is used (Figure 34).

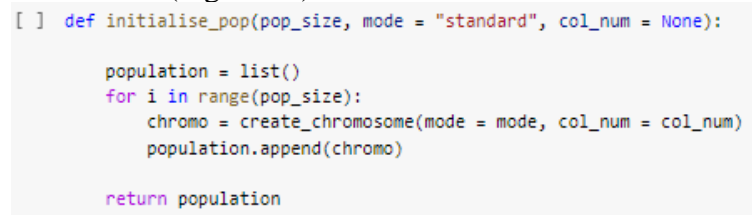

Figure 34. Function that initialises a population of chromosomes

#### Model\_chromos

This function allowed for the application of the chromosome to the machine learning problem. It applies the chromosomes to machine learning model and produces results that allow for comparison of fitness (Figure 35).

```
def model chromos(model, dataframe, K, population):
        chromo results = list()
         for i in range(len(population)):
            booled = change_chromo(population[i])
            chromo_cols = dataframe.columns[dataframe.columns!="logerror"][booled]
tot_cols = np.append(chromo_cols, "logerror")
             model df = dataframe.loc(:, tot cols)
             #run the train/test split and produce MAE values
            avg_mae, time_req = predictor(model, model_df, 5)
            #create other metrics for chromo scoring/fitness
            rounded_mae = np.round(avg_mae, 3)
             #number of features is number of Trues in the chromosome
            n features = booled.sum()
             #reverted chromosome
            chromo = change chromo(booled, int)
            chromo array = [chromo, avg mae, rounded mae, n features, time reg]
            chromo_results.append(chromo_array)
         #sorting by x2 and x3 places low mae and low feature chromosomes
         #at the top of the population.
         return sorted(chromo_results, key = lambda x: (x[2],x[3],x[1]))
```

Figure 35. Function that applies the chromosome to modelling problem

#### Hamming

The hamming distance function is a method of comparing two vectors and calculating the difference between each (how many changes would need to be made to one vector such that it matched the other) (Macleod, 1993). This was used to determine the overall diversity of the population (Figure 36).

```
[ ] def hamming(chromo1, chromo2):
    assert len(chromo1) == len(chromo2)
    return sum(b1 != b2 for b1, b2 in zip(str(chromo1), str(chromo2)))
```

Figure 36. Function that calculates the hamming distance between two chromosomes (measures diversity)

#### Select\_mates

This function was used to select the chromosomes from the population who would be used to reproduction. The selection probability was based on rank selection. The probability of each chromosome being selected was determined by its ranked position in the population (best = 1, worst = 30) (Figure 37).

```
[ ] def select_mates(chromo_results, pairs):
    #calculates the selection probabilities for each chromosome
    just_chromos = [i[0] for i in chromo_results]
    score_list = [iter[1] for iter in chromo_results]
    #select_probs = [score/np.sum(score_list) for score in score_list]
    #rank selection
    select_probs = []
    nums = range(len(just_chromos))
    for i in nums:
        select_probs.append((len(just_chromos)-1-i)/sum(nums))
    mating_index = np.random.choice(nums, size = 2*pairs, p =select_probs, replace = False)
    mating_chromos = np.array(just_chromos)[mating_index]
```

Figure 37. Function that selects parents for mating, from the population of chromosomes

#### Pm\_crossover

The PM\_crossover function is one of two crossover methods used for the genetic algorithms. Specifically, it is used only for the TSGA, whereas the crossover function is used for the feature selection ga.

This function takes in two parent chromosomes from the select\_mates function, and two positions (explained in the crossover function). It works by crossing the two chromosomes, and where any repetitions of numbers appears, swaps them with the corresponding position in the other chromosome. An explanation is available here (Figure 38).

def pm\_crossover(chromo1, chromo2, pos1, pos2): child = [None]\*len(chromo1) child[pos1:pos2] = chromo1[pos1:pos2] for i, x in enumerate(chromo2[pos1:pos2]): i += pos1 if x not in child: while child[i] != None: i = chromo2.index(chromo1[i]) child[i] = x for i, x in enumerate(child): if x == None: child[i] = chromo2[i] return child

Figure 38. Function that crosses over chromosomes in the Travelling Salesman-type Genetic Algorithm, using the partial-map operator

#### Crossover

The crossover function include pm\_crossover, and the regular crossover. The mode is determined by the "mode" argument. Pos 1 (position 1) and Pos 2 are selected at random, as being the points at which the chromosomes will crossover. With two crossover points, there are three chunks of chromosome. Each chunk is exchanged and stuck together to form the children (c1 and c2). The Partial Map Operator was used, as it has been found to be the most effective operator for Travelling Salesman Genetic Algorithms (Hussain et al., 2017), each child is specified by the pm crossover function described above (Figure 39).

| ] | <pre>def crossover(chromo1, chromo2, mode = "Standard"):</pre>                                                                                                    |
|---|----------------------------------------------------------------------------------------------------|
|   | <pre>assert len(chromo1) == len(chromo2) pos1=random.randint(1, len(chromo1)-2) pos2=random.randint(pos1+1, len(chromo2)-1)</pre>                                                                   |
|   | <pre>if mode == "standard":<br/>c1 = np.append(np.append(chromo1[0:pos1],chromo2[pos1:pos2]), chromo1[pos2:]<br/>c2 = np.append(np.append(chromo1[0:pos1],chromo1[pos1:pos2]),chromo2[pos2:])</pre> |
|   | <pre>elif mode == "pmx":<br/>c1 = pm_crossover(chromo1, chromo2, pos1, pos2)<br/>c2 = pm_crossover(chromo2, chromo1, pos1, pos2)</pre>                                                              |
|   | return c1, c2                                                                                                    |

Figure 39. Function for crossing over of chromosomes

#### Split\_chromos

The split\_chromos function is uniquely applied in the Multi-Chromosomal Genetic Algorithm rubric. For MCGA, each chromosome is further split into sub chromosomes based on the gene clusters determined by k means clustering (as will be seen later). This function essentially creates mini chromosomes, which each behave the same as large chromosomes (Figure 40).

```
[ ] def split_chromos(chromo, cluster_df):
    cluster_num = len(cluster_df.cluster.unique())
    subc = []
    for i in range(cluster_num):
        subc.append([chromo[j] for j in cluster_df[cluster_df["cluster"]==i].order])
    return subc
```

Figure 40. Function for splitting chromosomes into sub-chromosomes, used for the Multi-Chromosomal Genetic Algorithm

#### Flip

The flip function is a component of the mutation function. It flips a 1 to a 0 when activated (Figure 41).

```
[ ] #flips a 1 to 0 vice versa. only applied if mutation triggered
  def flip(x):
        return 1 if x==0 else 0
```

Figure 41. Function for flipping a gene to the opposite value, in the feature selection rubric

#### Mutate

The mutate function again comes in two forms. For the feature selection algorithm, it flips 1's to 0's and 0's to 1 based on a mutation rate (each gene has a x chance to flip, where x = the mutation rate). For the TSP GA, instead of flipping values from 1 to 0, the gene takes on a new random value within the rage (defined by number of features). Because this is likely to cause a single value to be included at two positions in the route (not allowed), the second occurrence is changed to the previous value. That is, in the vector [1,2,3,4], if the "2" changed to 4, the original 4 changes to 2:  $[1,2,3,4] \rightarrow [1,4,3,4] \rightarrow [1,4,3,2]$  (Figure 42).

```
[ ] def mutate(chromo, mut_rate, mode = "standard"):
         chromo = list(chromo).copv()
         if mode == "standard":
           for i in range(len(chromo)):
              x = random.random()
               if x < mut_rate:</pre>
                   chromo[i] = flip(chromo[i])
         elif mode == "TSP":
           for i in range(len(chromo));
             x = random.random()
             if x < mut_rate:</pre>
              i1 = chromo.index(chromo[i])
               new_val = random.randrange(0, len(chromo))
              i2 = chromo.index(new val)
              chromo[i1], chromo[i2] = chromo[i2], chromo[i1]
        return chromo
```

Figure 42. Function for mutating the chromosome, based on a mutation rate and the mode

#### Cross\_mute

The cross\_mute function essentially combines the crossover and mutation steps. As these functions allow for multiple parent pairs, a for loop cycles through each pair of parents. The Multi-Chromo mode requires an additional for loop because the split chromos function turns each parental chromosome into an array of sub chromosomes. Each sub chromosome is then crossover and mutated (Figure 43).

In both methods, the new chromosomes are added to an array called "children"

```
[ ] def cross_mute(mating_chromos, pairs, cluster_df, mut_rate, mode = "Standard"):
            children = list()
            if mode == "Multi Chromo":
              mating subcs = [split chromos(chromo, cluster df) for chromo in mating chromos]
              for j in range(pairs+1):
                 if j%2 == 0:
                  c1 = mating_subcs[j]
                  c2 = mating_subcs[j+1]
                  newc1 = []
                  newc2 = []
                  for x in range(len(c1)):
                    subc1 = c1[x]
                    subc2 = c2[x]
                    newsubc1,newsubc2 = crossover(subc1,subc2)
                    newsubc1 = mutate(newsubc1, mut_rate)
                    newsubc2 = mutate(newsubc2, mut_rate)
                    newc1.append(newsubc1)
                    newc2.append(newsubc2)
                  newc1 = [gene for subchromo in newc1 for gene in subchromo]
                  newc2 = [gene for subchromo in newc2 for gene in subchromo]
                  children.append(newc1)
                  children.append(newc2)
            else:
              for j in range(pairs+1):
                   if j%2 == 0:
                       newc1,newc2 = crossover(mating_chromos[j],mating_chromos[j+1])
                      newc1 = mutate(newc1, mut_rate)
                      newc2 = mutate(newc2, mut rate)
                      children.append(newc1)
                      children.append(newc2)
            return np.array(children)
```

Figure 43. Combination of the crossover and mutation processes

#### Eval\_chromo\_results

Before being added back to the population of chromosomes, the performance of each child is assessed. Following that modelling however, the eval\_chromo\_results function takes those results and puts them in a results vector, to allow for cleaner and easier sorting.

To assess whether the new children are better or worse than their parents or the other chromosomes in the population, they are applied to the modelling (Figure 44).

|   |     | / / 11                                                     |                  |
|---|-----|------------------------------------------------------------|------------------|
| ] | def | eval_chromo_results(chromo_results):                       |                  |
|   |     | <pre>avg_mae = np.mean([result[1] for result in chro</pre> | mo_results])     |
|   |     | <pre>var_mae = np.var([result[1] for result in chron</pre> | o_results])      |
|   |     |                                                            |                  |
|   |     | <pre>hammings = [hamming(chromo_results[i], chromo_r</pre> | esults[i+1])     |
|   |     | for i in range(len(chro                                    | mo_results)- 1)] |
|   |     | diversity = np.mean(hammings)                              |                  |
|   |     |                                                            |                  |
|   |     | return avg_mae, var_mae, diversity                         |                  |

Figure 44. Function for evaluating the performance of new chromosomes when applied to the modelling problem

#### **Route distance**

The Route distance function is unique to the Travelling Salesman problem. As will be seen later, the TSP involves the optimisation of a route through a network. Therefore, this function takes in a distance matrix, and calculates the sum total distance required to traverse a specific route through the matrix network. The route is determined by the chromosome. This function

essentially determines the fitness of the chromosome, with shorter route distances corresponding to more fit chromosomes (Figure 45).

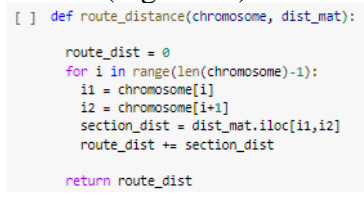

Figure 45. Function for calculating the total distance of a route through the network

#### FS\_GA

The FS\_GA function sticks the above functions together to create a single algorithm for the feature selection variant of the genetic algorithm. It is used for the Standard, Co-Location and Multi-Chromosomal Genetic Algorithm rubrics (Figure 46).

| D | <pre>def FS_GA(model, dataframe, K, pop_size, gens, pairs, mut_rate, cross_rate,<br/>mode = "standard", cluster_df = None):</pre>                                                                                                    |
|---|----------------------------------------------------------------------------------------------------|
|   | <pre>#initialise population of chromosomes start_population = initialise_pop(pop_size) gen_pop = start_population.copy()</pre>                                                                                                    |
|   | <pre>#model the initial chromosomes and create generational results dataframe<br/>chromo_results = model_chromos(model, dataframe, κ, gen_pop)<br/>avg_mae, var_mae, diversity = eval_chromo_results(chromo_results)</pre>                                                                            |
|   | <pre>gen_df = pd.DataFrame({"gen": 0,</pre>                                                                                                    |
|   | <pre>total_results = chromo_results.copy() uncut_results = chromo_results.copy() #looping for addition and evaluation of children for i in range(gens):     this_gen = i+1     print(this_gen)</pre>                                                                                                  |
|   | <pre>mating_chromos, next_pop = select_mates(total_results, pairs) children = list() children = cross_mute(mating_chromos, pairs, cluster_df, mut_rate, mode) children_results = model_chromos(model, dataframe, K, children) avg_mae, var_mae, diversity = eval_chromo_results(chromo_results)</pre> |
|   | <pre>#adding the children to the population total_results = np.vstack((total_results,children_results))</pre>                                                                                                    |
|   | <pre>#sorting the population by the evaluation metrics total_results = sorted(total_results, key = lambda x: (x[2],x[3],x[1]))</pre>                                                                                                    |
|   | <pre>#culling the lowest ranking chromosomes by restricting pop size<br/>uncut_results = np.vstack((uncut_results, children_results))<br/>total_results = total_results[:pop_size]</pre>                                                                                                    |
|   | <pre>new_gen_entry = pd.DataFrame({"gen": [this_gen],                                  "top_chromo": [total_results[0][0]],</pre>                                                                                                    |
|   | <pre>gen_df = gen_df.append(new_gen_entry, ignore_index = True)</pre>                                                                                                    |
|   | #get the end population after all generations                                                                                                    |
|   | <pre>gen_df["mut_rate"] = mut_rate gen_df["cross_rate"] = cross_rate</pre>                                                                                                    |
|   | return gen_df.sort_values(by = ["top_mae","top_features"]),total_results, uncut_results                                                                                                    |

Figure 46. Function that amalgamates all functions involved in the feature select genetic algorithm process into a single function.

#### TSP\_GA

The TSP GA is almost the same as the FS GA, and it may have been possible to reduce some redundancy between the functions. The process is the same in that a population is initialised, then for each chromosome fitness is determined and a generational results dataframe is created. For each generation, parents are selected, crossed over and mutated to create children. The fitness of these children is evaluated, and the population is restricted such that the worst performers are removed (Figure 47).

```
def TSP_GA(dist_mat, pop_size, gens, pairs, mut_rate, cross_rate):
      nodes = len(dist mat.columns)
      start_pop = initialise_pop(pop_size, mode = "TSP", col_num = nodes)
      chromo_results = list()
       for chromosome in start_pop:
        chromo_route_dist = route_distance(chromosome, dist_mat)
        chromo_result = [chromosome, chromo_route_dist]
        chromo_results.append(chromo_result)
      chromo_results = sorted(chromo_results, key = lambda x: x[1])
      gen_df = pd.DataFrame({"gen": 0,
                              "top_chromo": [chromo_results[0][0]],
                             "top_dist": [chromo_results[0][1]],})
      total_results = chromo_results.copy()
      uncut_results = chromo_results.copy()
      for i in range(gens):
        this gen = i+1
        if this_gen%1000 == 0:
          print(this_gen)
        mating_chromos, next_pop = select_mates(total_results, pairs)
        children = list()
        for j in range(pairs+1):
          if i%2 == 0:
            newc1, newc2 = crossover(list(mating_chromos[j]),list(mating_chromos[j+1]), mode = "pmx")
            newc1 = mutate(newc1, mut_rate, mode = "TSP")
            newc2 = mutate(newc2, mut_rate, mode = "TSP")
            children.append(newc1)
            children.append(newc2)
        children = np.array(children)
        children_results = list()
        for child in children:
          child_route_dist = route_distance(child, dist_mat)
          child_result = [child, child_route_dist]
          children_results.append(child_result)
        children_results = sorted([[i[0],i[1]] for i in children_results], key = lambda x: x[1])
        total_results = np.vstack((total_results,children_results))
        total_results = sorted(total_results, key = lambda x: x[1])
        #culling the lowest ranking chromosomes by restricting pop size
        uncut_results = np.vstack((uncut_results, children_results))
        total_results = total_results[:pop_size]
        new_gen_entry = pd.DataFrame({"gen": i,
                                        'top_chromo": [total_results[0][0]],
                                       "top_dist": [total_results[0][1]],})
        gen_df = gen_df.append(new_gen_entry, ignore_index = True)
      gen_df["mut_rate"] = mut_rate
      gen_df["cross_rate"] = cross_rate
      gen_df.sort_values(by = ["top_dist", "gen"], inplace = True)
      return gen_df, total_results, uncut_results
```

Figure 47. Function that amalgamates all functions involved in the Traveling Salesman genetic algorithm process into a single function

### 9 Co-Location Genetic Algorithm Pre-Processing

The construction of the Co-Location Genetic Algorithm methodology required preprocessing such that the optimal order of genes could be determined. This involved the creation of a distance matrix and network graph. The optimal route through this network was determined by the TSP GA, and a new dataframe was created by reindexing the analysis dataframe with the new order

#### Creation of distance matrix/correlation network

Dummy columns were created for each of the categorical variables with more than 2 levels. The dataframe was used to create a correlation matrix. Because this included correlations between dummy columns, the correlations of each dummy column were aggregated to the root level using a for-loop and regex (Figure 48).

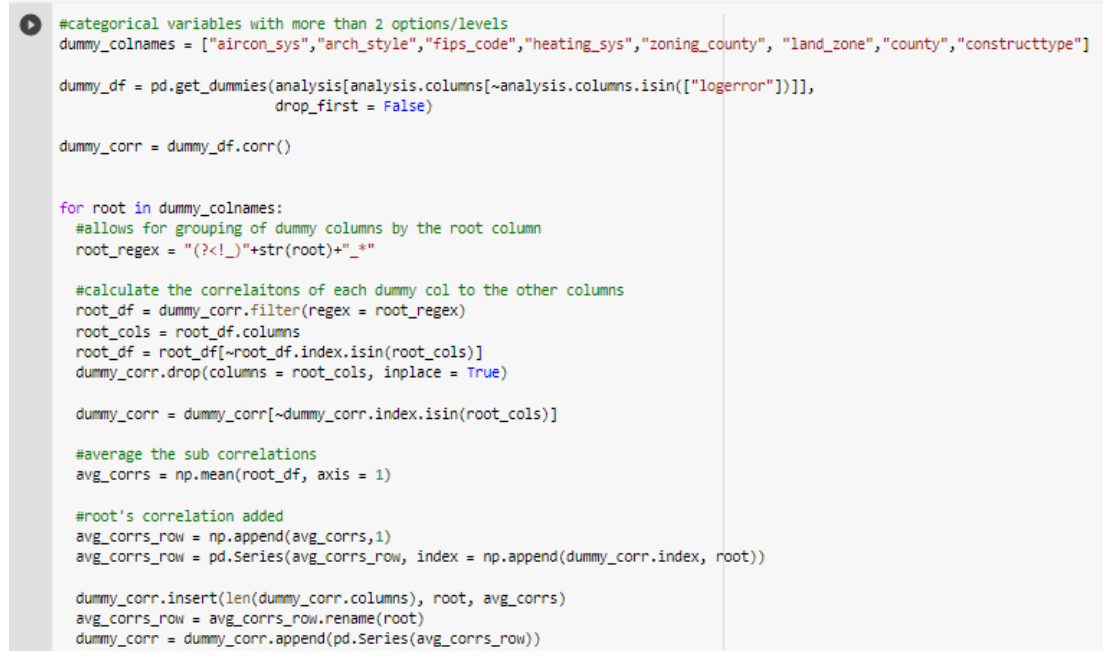

Figure 48. Code required to create the correlation matrix on which the distance matrix and network graphs are based

#### **Plotting of matrix**

The correlation matrix was then turned into a distance matrix by taking the absolute value of each correlation. This was then processed into a dataframe with three columns. A "From", a "To", and a "Distance" column (represented in this analysis as "Var 1", "Var 2" and "value") (Figure 49). These links were then stacked and used to create the network graph seen in the Technical Report (TR Fig. 10).

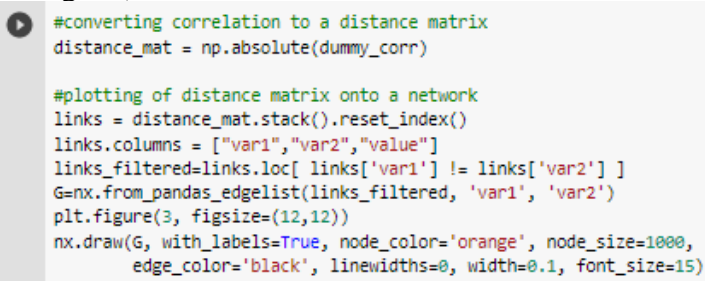

Figure 49. Code for translating correlation matrix into a distance matrix, and plotting as a network graph

#### Running and plotting results of TSP GA

As the composition of the TSP has been described in earlier sections, it will not be described here. Figure 50 described the parameters used to run the travelling salesman GA. Due to the reduced computational cost of this optimisation problem as compared to machine learning (seen in section 11), a larger population of chromosomes was used, evolution was allowed run for 100,000 generations, and instead of 1 pair of parents being selected each generation, 6 pairs of parents were selected. This allowed for more reproduction per generation.

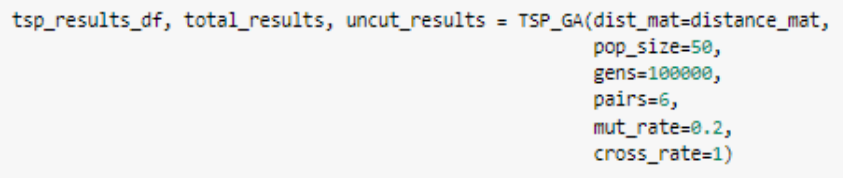

Figure 50. Code used to run the TSP ga

The results of this analysis were plotted (Figure 51), and the results are available in the technical report (TR Fig. 11). A relatively simple snippet of matplotlib code was required to generate this graph. The results were also saved and downloaded.

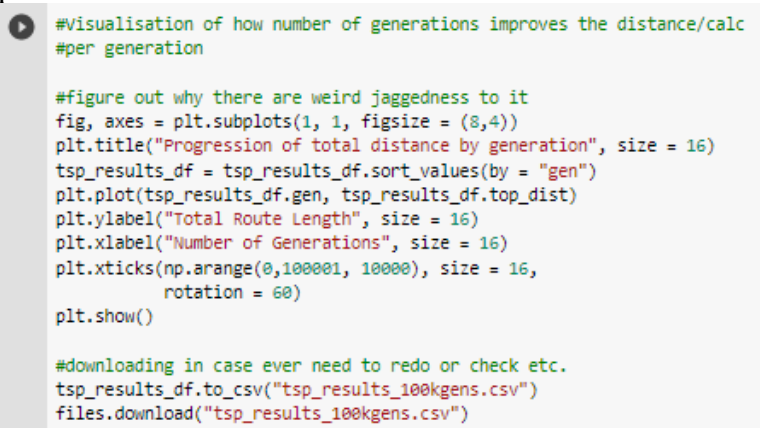

Figure 51. Code for plotting of the TSP results

#### Reindexing dataframe such that order matched the optimal column order

The best chromosome from the tsp results corresponded to the optimal route through the network. This chromosome was used to select the column names in the correct order, from the distance matrix. This ordered list of columns was then used to reindex the analysis dataframe and generate the colocation analysis dataframe (coloc\_df) (Figure 52).

The opt\_order\_df was also generated in this step, to be used later in generating the k means clustering df for the MCGA rubric.

Figure 52. Code for applying the optimal order to reindex the analysis dataframe

### 10 Multi-Chromosomal Genetic Algorithm Pre-Processing

#### **Translation of network onto 2D plane**

Translating the distances from the distance matrix onto a 2D plane involved the use of the manifold package, and specifically the MDS package (Figure 53). This uses the relative distance between each node on the network to map each node to coordinates on a 2D plane.

```
[ ] #list of distances from each variable to next
    dists = []
    vars = []
    for i in range(len(distance_mat)):
        vars.append(distance_mat.columns[i])
        dists.append(distance_mat.iloc[:,i].values)
    #calculating proportional distances between vars
    adist = np.array(dists)
    amax = np.amax(adist)
    adist /= amax
    #translation of distances onto 2d plane
    mds = manifold.MDS(n_components=2, dissimilarity="precomputed", random_state=6)
    results = mds.fit(adist)
    #getting coordinates for each var
    coords = results.embedding_
    #plotting coordinates
    plt.subplots adjust(bottom = 0.1)
    plt.scatter(
        coords[:, 0], coords[:, 1], marker = 'o'
    plt.show()
```

Figure 53. Code for mapping and plotting of the distance matrix onto a 2D plane

#### K means clustering on 2D plane

Once the variables were mapped to a 2D plane, k means clustering was used to cluster each variable into groups of related variables. A for loop was used to vary K and record the total sum squared distance for each K, such that it was possible to evaluate the best value for K. this step also created a kmeans\_df, which would be later used to split chromosomes into sub chromosomes in the genetic algorithm rubric (as mentioned earlier, when describing the split\_chromos function) (Figure 54). A second snippet then created a colour version of the 2D plane such that the sub chromosome for each variable was visible (Figure 55).

```
[ ] kmeans_df = pd.DataFrame({"Var": distance_mat.columns,
                               "X": [i[0] for i in coords],
                               "Y": [i[1] for i in coords]})
    x = coords
    tot ss = list()
    val_range = range(2,11)
     for i in val_range:
      kmeans = KMeans(n_clusters = i, random_state = 0).fit(coords)
      tot ss.append(kmeans.inertia )
    kmeans = KMeans(n_clusters = 5, random_state = 0).fit(coords)
    kmeans_df["cluster"] = kmeans.labels_
    plt.figure(figsize=(8,6))
    plt.plot(val_range, tot_ss, color="blue", linestyle= "--", marker="o",
             markerfacecolor="red", markersize=5)
     plt.title("Total Sum Squared Distance vs K")
    plt.xlabel("K")
     plt.ylabel("Total Sum Squared Distance")
     plt.show()
```

Figure 54. Code for looping through different values for K and assessing optimal value.

```
[ ] plt.scatter(kmeans_df["X"], kmeans_df["Y"], c = kmeans_df["cluster"])
    plt.show()
```

Figure 55. Code for plotting the 2D plane but with variables coloured based on the cluster to which they belong

Plots created by the codes above (Figures 53,54 and 55) are each represented in the technical report (TR Fig. 14).

### **11 Modelling and Results Visualisation**

#### Modelling of Genetic Algorithms

The sections above have explained in depth how each genetic algorithm methodology was conceived and implemented. However, the actual computation section is almost the same for each model, and for each genetic algorithm. Therefore, a single representative snippet is included in Figure 56. The points at which minor differences are present are highlighted and commented upon.

For each genetic algorithm and for each machine learning model, the snippet below was run, with some slight variations. These variations are given in the colour comment boxes to the right.

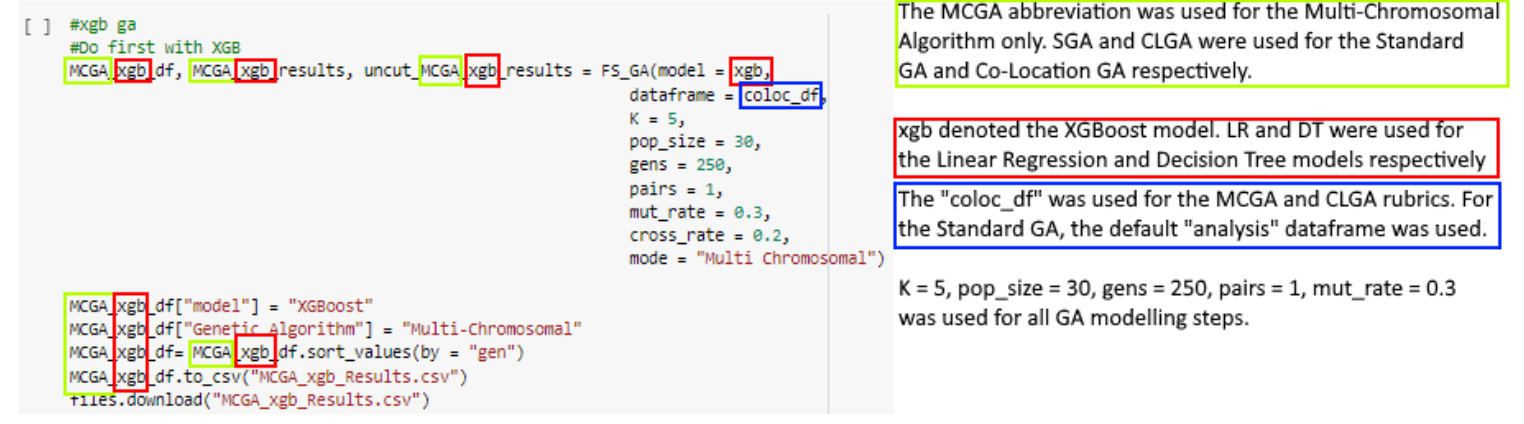

Figure 56. Representative code used for running of each model for each Genetic Algorithm. Colour-coded comments describe the changes to be made to the code for each model and Genetic Algorithm

#### Visualisation of results (per genetic algorithm)

Visualisations of the results within each genetic algorithm section was mediated through the intra\_ga\_vis function (Figure 57). This function took in the results dataframes from each model and produced the results visualisations for that genetic algorithm. For example, the snippet below produced the results for the MCGA algorithm, seen in the technical report (TR Fig. 8, 9, 12, 13, 15, 16).

[ ] #Visualisation of results intra\_ga\_viz(MCGA\_xgb\_df, MCGA\_LR\_df, MCGA\_DT\_df)

Figure 57. Code that calls a function that visualises the results of each GA modelling

The function itself is a composite of matplotlib plots. Each plot is relatively simple and self-explanatory (Figure 58).

```
[ ] def intra_ga_viz(results_df1, results_df2, results_df3):
      #Visualisation of results
      #BEST MAPE achieved by each model
      #bar graph
      fig, ax = plt.subplots(1,2, figsize = (12,6))
      fig.tight_layout(pad = 5)
      plt.subplot(1,2,1)
      plt.title("Best MAE achieved", size = 16)
      plt.ylabel("MAE", size = 16)
      plt.xticks(size = 16, rotation = 20)
      plt.yticks(size = 16)
      plt.bar(x = ["XGBoost", "Linear Regression", "Decision Tree"],
              height = [results_df1.at[250,"top_mae"],
                        results_df2.at[250,"top_mae"],
                        results_df3.at[250,"top_mae"]],
              color = ["red", "blue", "orange"])
      #Number of features required for best MAPE for each model
      #bar graph
      plt.subplot(1,2,2)
      plt.title("Number of Features Required for Best Error", size = 16)
      plt.ylabel("Features Used", size = 16)
      plt.xticks(size = 16, rotation = 20)
      plt.yticks(size = 16)
      plt.bar(x = ["XGBoost", "Linear Regression", "Decision Tree"],
              height = [results_df1.at[250,"top_features"],
                        results_df2.at[250,"top_features"],
                        results_df3.at[250,"top_features"]],
              color = ["red", "blue", "orange"])
      plt.show()
      #Show how MAPE changed over generations for each model, on same graph
      #cumulative graph
      fig, ax = plt.subplots(1,1, figsize = (12,6))
      plt.title("Progression of MAE per Model per Generation", size = 16)
      plt.ylabel("MAE of Best Chromosome", size = 16)
      plt.xlabel("Generation", size = 16)
      plt.vticks(size = 16)
      plt.xticks(np.arange(0, np.max(results_df2.gen)+1, 25), size = 16, rotation = 60)
      plt.plot(results_df2.gen, results_df2.top_mae, color = "blue")
      plt.plot(results_df1.gen, results_df1.top_mae, color = "red")
      plt.plot(results_df3.gen, results_df3.top_mae, color = "orange")
      plt.show()
      fig, ax = plt.subplots(1,1, figsize = (12,6))
      plt.title("Progression of Minimum Feature Requirement per Model per Generation", size = 16)
      plt.ylabel("Minimum Features", size = 16)
      plt.yticks(size = 16)
      plt.xlabel("Generation", size = 16)
      plt.xticks(np.arange(0, np.max(results df2.gen)+1, 25), size = 16, rotation = 60)
      plt.plot(results_df2.gen, results_df2.top_features, color = "blue")
      plt.plot(results_df1.gen, results_df1.top_features, color = "red")
      plt.plot(results_df3.gen, results_df3.top_features, color = "orange")
      plt.show()
```

Figure 58. Function that visualises the results of each model's performance for a given genetic algorithm

#### Visualisation of genetic algorithm benchmarking

Following modelling of each machine learning method and each Genetic Algorithm methodology, visualisations were used to compare the evolutionary performance of each genetic algorithm. Again, this involved a composite of simple matplotlib graphs. Two bar charts compared the best MAE or best Features achieved by each model and genetic algorithm combination, and multiple line plots compared the course of evolution per model and per genetic algorithm. A representative snippet of code is given for the bar charts (Figure

59), and for the line plots (Figure 60). These snippets generated the visuals in the technical report (TR Fig. 17, 18).

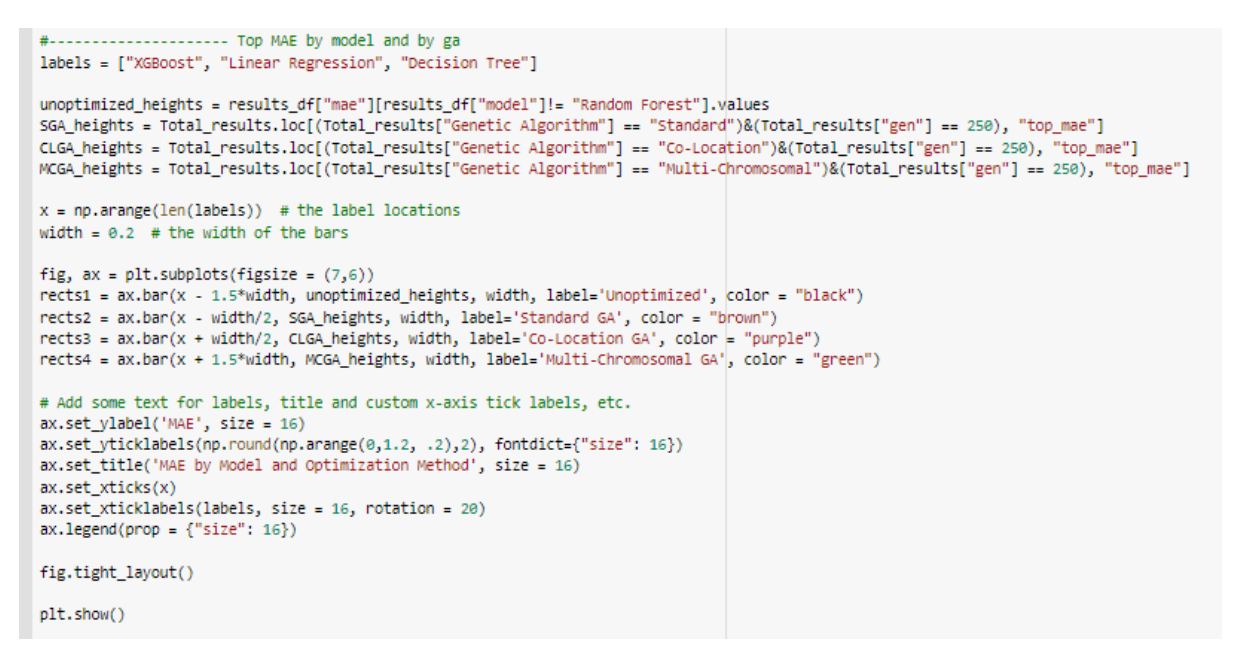

Figure 59. Representative code for a bar chart used for comparing genetic algorithm with one another

#------ Progress of Feature per generation, per genetic algorithm
fig, ax = plt.subplots(1,1, figsize = (12,6))
plt.title("Progression of XGBoost Features per Genetic Algorithm per Generation", size = 16)
plt.ylabel("MAE of Best Chromosome", size = 16)
plt.ylabel("Generation", size = 16)
plt.xticks(rp.arange(0, pp.max(Total\_results.gen)+1, 25), size = 16, rotation = 60)
plt.xticks(rp.arange(0, 251), Total\_results["top\_features"][(Total\_results["model"] == "XGBoost")&(Total\_results["Genetic Algorithm"]=="Standard")], color = "brown", label = "Standard")
plt.plot(range(0, 251), Total\_results["top\_features"][(Total\_results["model"] == "XGBoost")&(Total\_results["Genetic Algorithm"] == "Co-Location")], color = "purple", label = "Co-Location")
plt.plot(range(0, 251), Total\_results["top\_features"][(Total\_results["model"] == "XGBoost")&(Total\_results["Genetic Algorithm"] == "Multi-Chromosomal")], color = "green", label = "Multi-Chromosomal")
plt.legend(loc = 1, prop = {"size": 16})
plt.show()

Figure 60. Representative code for a line chart used for comparing genetic algorithms with one another

### 12 Appendix 1

| <b>Properties 2016 &amp; 2017</b> | Rows: 5,970,434 Columns: 58                                                 |
|-----------------------------------|-----------------------------------------------------------------------------|
| Variable                          | Description                                                                 |
| 'airconditioningtypeid'           | Type of cooling system present in the home (if any)                         |
| 'architecturalstyletypeid'        | Architectural style of the home (i.e. ranch, colonial, split-level, etc)    |
| 'basementsqft'                    | Finished living area below or partially below ground level                  |
| 'bathroomcnt'                     | Number of bathrooms in home including fractional bathrooms                  |
| 'bedroomcnt'                      | Number of bedrooms in home                                                  |
|                                   | Overall assessment of condition of the building from best (lowest) to worst |
| 'buildingqualitytypeid'           | (highest)                                                                   |
| 'buildingclasstypeid'             | The building framing type (steel frame, wood frame, concrete/brick)         |
| 'calculatedbathnbr'               | Number of bathrooms in home including fractional bathroom                   |
| 'decktypeid'                      | Type of deck (if any) present on parcel                                     |
| 'threequarterbathnbr'             | Number of 3/4 bathrooms in house (shower + sink + toilet)                   |
| 'finishedfloor1squarefeet'        | Size of the finished living area on the first (entry) floor of the home     |
| 'calculatedfinishedsquarefeet'    | Calculated total finished living area of the home                           |
| 'finishedsquarefeet6'             | Base unfinished and finished area                                           |
| 'finishedsquarefeet12'            | Finished living area                                                        |

| 'finishedsquarefeet13'                                                                                                    | Perimeter living area                                                                                                    |  |  |  |
|----------------------------------------------------------------------------------------------------|----------------------------------------------------------------------------------------------------|--|--|--|
| 'finishedsquarefeet15'                                                                                                    | Total area                                                                                                    |  |  |  |
| 'finishedsquarefeet50'                                                                                                    | Size of the finished living area on the first (entry) floor of the home                                                                                                    |  |  |  |
|                                                                                                    | Federal Information Processing Standard code - see                                                                                                    |  |  |  |
| 'fips'                                                                                                    | https://en.wikipedia.org/wiki/FIPS_county_code for more details                                                                                                    |  |  |  |
| 'fireplacecnt'                                                                                                    | Number of fireplaces in a home (if any)                                                                                                    |  |  |  |
| 'fireplaceflag'                                                                                                    | Is a fireplace present in this home                                                                                                    |  |  |  |
| 'fullbathcnt'                                                                                                    | Number of full bathrooms (sink, shower + bathtub, and toilet) present in home                                                                                                    |  |  |  |
| 'garagecarcnt'                                                                                                    | Total number of garages on the lot including an attached garage                                                                                                    |  |  |  |
| 'garagetotalsqft'                                                                                                    | Total number of square feet of all garages on lot including an attached garage                                                                                                    |  |  |  |
| 'hashottuborspa'                                                                                                    | Does the home have a hot tub or spa                                                                                                    |  |  |  |
| 'heatingorsystemtypeid'                                                                                                    | Type of home heating system                                                                                                    |  |  |  |
| 'latitude'                                                                                                    | Latitude of the middle of the parcel multiplied by 10e6                                                                                                    |  |  |  |
| 'longitude'                                                                                                    | Longitude of the middle of the parcel multiplied by 10e6                                                                                                    |  |  |  |
| 'lotsizesquarefeet'                                                                                                    | Area of the lot in square feet                                                                                                    |  |  |  |
| 'numberofstories'                                                                                                    | Number of stories or levels the home has                                                                                                    |  |  |  |
| 'parcelid'                                                                                                    | Unique identifier for parcels (lots)                                                                                                    |  |  |  |
| 'poolcnt'                                                                                                    | Number of pools on the lot (if any)                                                                                                    |  |  |  |
| 'poolsizesum'                                                                                                    | Total square footage of all pools on property                                                                                                    |  |  |  |
| 'pooltypeid10'                                                                                                    | Spa or Hot Tub                                                                                                    |  |  |  |
| 'pooltypeid2'                                                                                                    | Pool with Spa/Hot Tub                                                                                                    |  |  |  |
| 'pooltypeid7'                                                                                                    | Pool without hot tub                                                                                                    |  |  |  |
| 'propertycountylandusecode'                                                                                                    | County land use code i.e. it's zoning at the county level                                                                                                    |  |  |  |
| 'propertylandusetypeid'                                                                                                    | Type of land use the property is zoned for                                                                                                    |  |  |  |
| 'propertyzoningdesc'                                                                                                    | Description of the allowed land uses (zoning) for that property                                                                                                    |  |  |  |
|                                                                                                    | Census tract and block ID combined - also contains blockgroup assignment by                                                                                                    |  |  |  |
| 'rawcensustractandblock'                                                                                                    | extension                                                                                                    |  |  |  |
|                                                                                                    | Census tract and block ID combined - also contains blockgroup assignment by                                                                                                    |  |  |  |
| 'censustractandblock'                                                                                                    | extension                                                                                                    |  |  |  |
| 'regionidcounty'                                                                                                    | County in which the property is located                                                                                                    |  |  |  |
| regionidcity                                                                                                    | City in which the property is located (if any)                                                                                                    |  |  |  |
|                                                                                                    | Zip code in which the property is located                                                                                                    |  |  |  |
| regionidneignbornood                                                                                                    | Neighborhood in which the property is located                                                                                                    |  |  |  |
| rooment                                                                                                    | Total number of rooms in the principal residence                                                                                                    |  |  |  |
| 'storuturoid'                                                                                                    | Type of floors in a multi-story house (i.e. basement and main level, split-level,                                                                                                    |  |  |  |
| 'typeconstructiontypeid'                                                                                                    | What type of construction material was used to construct the home                                                                                                    |  |  |  |
| 'unitent'                                                                                                    | Number of units the structure is built into (i.e. $2 - dupley_{i} - tripley_{i}$ etc.)                                                                                                    |  |  |  |
| 'vardbuildingsaft17'                                                                                                    | Patio in vard                                                                                                    |  |  |  |
| yardbuildingsqft76'                                                                                                    | Storage shed/building in yard                                                                                                    |  |  |  |
| 'vearbuilt'                                                                                                    | The Year the principal residence was built                                                                                                    |  |  |  |
| yearbuilt                                                                                                    | The real the Dimension residence was built                                                                                                    |  |  |  |
| 'tayyaluadollarent'                                                                                                    | The total tay assessed value of the parcel                                                                                                    |  |  |  |
| 'taxvaluedollarcnt'                                                                                                    | The total tax assessed value of the parcel<br>The assessed value of the built structure on the parcel                                                                                                    |  |  |  |
| 'taxvaluedollarcnt'<br>'structuretaxvaluedollarcnt'<br>'landtaxvaluedollarcnt'                                                                                    | The total tax assessed value of the parcel<br>The assessed value of the built structure on the parcel<br>The assessed value of the land area of the parcel                                                                                                    |  |  |  |
| 'taxvaluedollarcnt'<br>'structuretaxvaluedollarcnt'<br>'landtaxvaluedollarcnt'<br>'taxamount'                                                                     | The total tax assessed value of the parcel<br>The assessed value of the built structure on the parcel<br>The assessed value of the land area of the parcel<br>The total property tax assessed for that assessment year                                                                                                    |  |  |  |
| 'taxvaluedollarcnt'<br>'structuretaxvaluedollarcnt'<br>'landtaxvaluedollarcnt'<br>'taxamount'<br>'assessmentyear'                                                 | The total tax assessed value of the parcel<br>The assessed value of the built structure on the parcel<br>The assessed value of the land area of the parcel<br>The total property tax assessed for that assessment year<br>The year of the property tax assessment                                                                                                    |  |  |  |
| 'taxvaluedollarcnt'<br>'structuretaxvaluedollarcnt'<br>'landtaxvaluedollarcnt'<br>'taxamount'<br>'assessmentyear'<br>'taxdelinguencyflag'                         | The total tax assessed value of the parcel<br>The assessed value of the built structure on the parcel<br>The assessed value of the land area of the parcel<br>The total property tax assessed for that assessment year<br>The year of the property tax assessment<br>Property taxes for this parcel are past due as of 2015                                                     |  |  |  |
| 'taxvaluedollarcnt'<br>'structuretaxvaluedollarcnt'<br>'landtaxvaluedollarcnt'<br>'taxamount'<br>'assessmentyear'<br>'taxdelinquencyflag'<br>'taxdelinquencyrear' | The total tax assessed value of the parcel<br>The assessed value of the built structure on the parcel<br>The assessed value of the land area of the parcel<br>The total property tax assessed for that assessment year<br>The year of the property tax assessment<br>Property taxes for this parcel are past due as of 2015<br>Year for which the unpaid propert taxes were due |  |  |  |

### Table 3 – Description of Transaction Data Tables

| Transactions 2016-2017 | Rows: 167,838 | Columns: 3 |
|------------------------|---------------|------------|
| Variable               | Description   |            |

I

| Transaction_date | Date the sale of the property occurred       |
|------------------|----------------------------------------------|
| Parcel_id        | Id of the property sold                      |
| logerror         | Error achieved by the Zillow Zestimate model |

### References

- Google Colab. (2020). *Welcome to Colaboratory Colaboratory*. Getting Started Introduction. https://colab.research.google.com/notebooks/intro.ipynb
- Hussain, A., Muhammad, Y. S., Nauman Sajid, M., Hussain, I., Mohamd Shoukry, A., & Gani, S. (2017). Genetic Algorithm for Traveling Salesman Problem with Modified Cycle Crossover Operator. *Computational Intelligence and Neuroscience*, 2017. https://doi.org/10.1155/2017/7430125
- Kaggle. (2018). Zillow Prize: Zillow's Home Value Prediction. https://www.kaggle.com/c/zillow-prize-1/data?select=properties\_2017.csv
- Macleod, M. D. (1993). *Hamming Distance an overview ScienceDirect Topics*. https://www.sciencedirect.com/topics/engineering/hamming-distance
- OpenStreetMap. (n.d.). *OpenStreetMap*. Retrieved August 2, 2021, from https://www.openstreetmap.org/#map=9/33.9548/-117.9300&layers=T
- Terpilowski, M. (2019). scikit-posthocs: Pairwise multiple comparison tests in Python. *Journal of Open Source Software*, 4(36), 1169. https://doi.org/10.21105/JOSS.01169